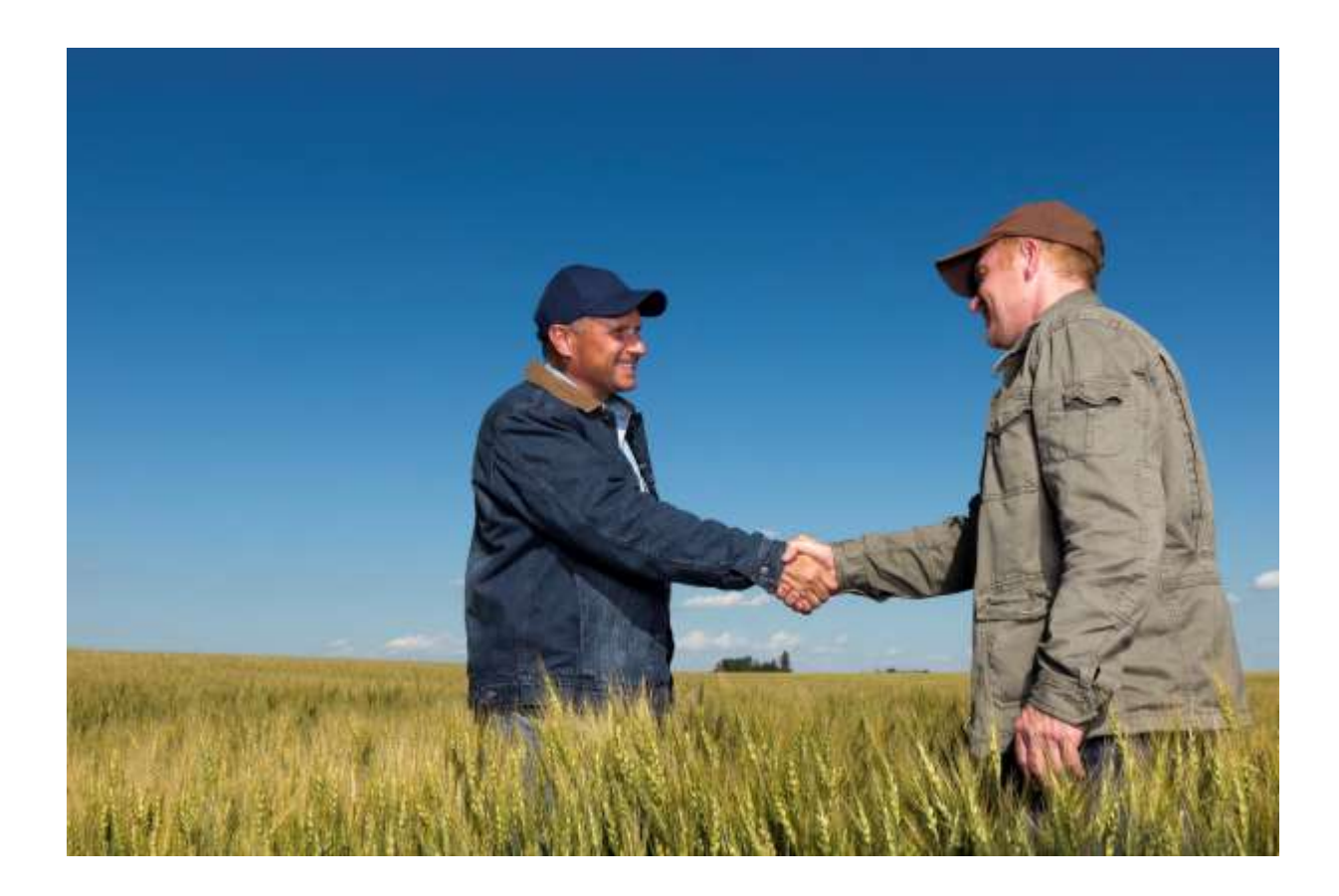

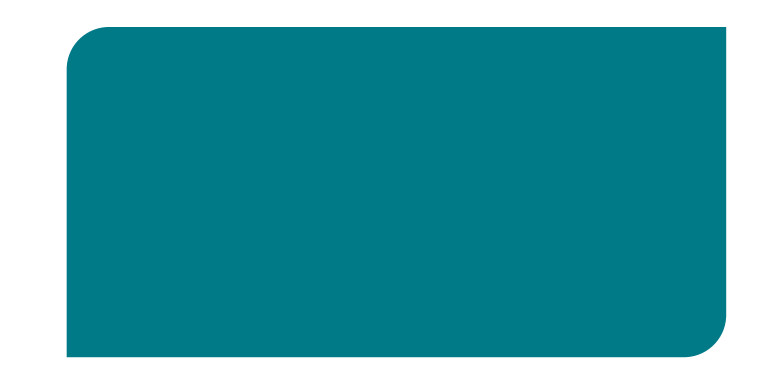

### Información a Proveedores

ARIBA

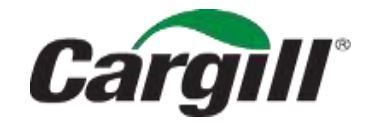

CONFIDENTIAL. This document contains trade secret information. Disclosure, use or reproduction outside Cargill or inside Cargill, to or by those employees who do not have a need to know is prohibited except as authorized by Cargill in writing. © 2013 Cargill, Incorporated. All rights reserved.

# **Confirmación Total del Pedido**

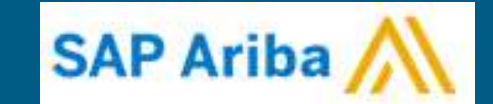

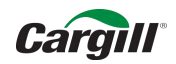

### Recibo de Orden de Compra por Email

#### Click en Procesar Pedido

| iba 📉                                                                                                    |                                                                                                    |                         |
|----------------------------------------------------------------------------------------------------|----------------------------------------------------------------------------------------------------|-------------------------|
|                                                                                                    |                                                                                                    |                         |
| argill - TEST ha enviado un nuevo pedid                                                                              | 0                                                                                                    |                         |
| hay más de una dirección de correo electrónico asociado con su organización par                                      | a la entrega de pedidos, se enviará también una copia de este pedido a las demás direcciones.                                                                                                    |                         |
| Mensaje de su cliente Cargill - TEST                                                                                 |                                                                                                    |                         |
| Como parte de la modernización de compras al pago de Cargill, desde<br>pedidos y hacer muchas otras cosas en la red. | ahora recibirá las órdenes de compra a través de Ariba Network. Debe registrarse para acceder a una cuenta ligera gratuita de Ariba Network (o bien, utilizar una cuenta existente de Ariba Net  | work) para procesar sus |
| Procesamiento de su orden de compra                                                                                  |                                                                                                    |                         |
| Si usted y su organización ya tienen una cuenta de Ariba Network, sele<br>procesamiento de su orden.                 | ccione el botón Process Order (Procesar orden) abajo para iniciar sesión. De lo contrario, seleccione el botón Process Order (Procesar orden) para crear una cuenta ligera gratuita de Ariba Net | vork y comenzar con el  |
| Se trata de un registro por única vez. Una vez que ya esté registrado, p                                             | odrá iniciar sesión en su cuenta para procesar futuras órdenes.                                                                                                    |                         |
| ¿Tiene alguna pregunta?                                                                                              |                                                                                                    |                         |
| Si tiene alguna pregunta sobre su orden, póngase en contacto con el c                                                | omprador de Cargill que se menciona en la orden de compra (PO).                                                                                                    |                         |
| Para consultar acerca de la transición de Cargill a la red Ariba o para cr                                           | omprender los próximos pasos por seguir, utilice el siguiente contacto:                                                                                                    |                         |
| - AMÉRICA LATINA: SUPPLIERE LATAM@CARGILL.COM                                                                        |                                                                                                    |                         |
| Si tiene negocios con Cargill en otra región, busque el contacto corres                                              | pondiente a su región aquí abajo:                                                                                                    |                         |
| - APAC: CSSP APAC SUPPLIER ENABLEMENT@CARGILL.COM                                                                    |                                                                                                    |                         |
| - EMEA: SUPPLIER ENABLEMENT EMEA@CARGILL.COM                                                                         |                                                                                                    |                         |
| - AMÉRICA DEL NORTE: https://www.cargill.com/page/supplier-centra                                                    | I/supplier-central CSSP_NASUPPLIERENABLEMENT@CARGILL.COM                                                                                                    |                         |
|                                                                                                    |                                                                                                    | Cargill                 |
|                                                                                                    |                                                                                                    |                         |
|                                                                                                    | Procesar pedido                                                                                                    |                         |
|                                                                                                    |                                                                                                    |                         |
| Este pedido de compra fue entregado por Ariba Network. Para obtener más int                                          | formacián acerca de Ariba y Ariba Network, visite <u>http://www.ariba.com</u> .                                                                                                    |                         |
| Desde:                                                                                                    | Para:                                                                                                    | Pedido de compr         |
| PARAGUAY 777 PISO 13                                                                                                 | TRONADOR 963<br>C1427CRS CIUDAD DE BUENOS AIRES                                                                                                    | 66380C5181              |
| ROSARID<br>Argentina                                                                                                 | CABA<br>Arcentina                                                                                                    | version:                |
|                                                                                                    | Telétona:                                                                                                    |                         |
|                                                                                                    | rus.                                                                                                    |                         |

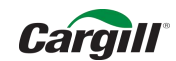

#### **Ingrese a Ariba Network**

https://service.ariba.com/Supplier.aw/125033110/aw?awh=r&awssk=Nt39yCL0&dard=1

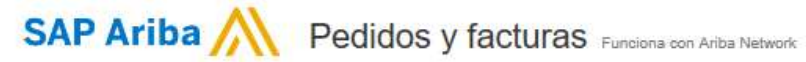

### Inicio de sesión de proveedor

| Contraseña                                                         | 2 |  |
|--------------------------------------------------------------------|---|--|
| Inicio de sesión                                                   |   |  |
|                                                                    |   |  |
| Tiene problemas para iniciar sesión?                               |   |  |
| ;Tiene problemas para iniciar sesión?<br>;Es usted nuevo en Ariba? |   |  |

#### Reach New Customers Without Contracts

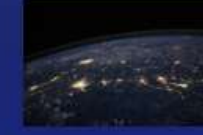

Reach SAP Ariba's customer base and connect with new customers without contracts or negotiations with SAP Ariba Spot Buy. Understand the benefits of Spot Buy and how to become part of this growing marketplace. Learn more in our webinar below.

Más información

. . . . .

#### SAD

© 1996–2018 Ariba, Inc. Todos los derechos reservados. Declaración de privacidad de SAP Ariba Declaraciones de seguridad Condiciones de uso

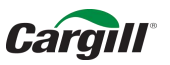

Usted visualizará el pedido realizado por Cargill, para confirmar el pedido de click en <u>Crear</u> <u>confirmación del pedido</u> y luego click en <u>Confirmar pedido completo</u>

| Ariba Network                                                                                                    | Modo de Actualizar desdo una cuenta Standard Más Información                                                                                                    | figuratión de empresa • Centro de ayuda >>                                        |
|----------------------------------------------------------------------------------------------------|----------------------------------------------------------------------------------------------------|-----------------------------------------------------------------------------------|
| Pedido de compra: 6638OC51810                                                                                                    |                                                                                                    | Completado                                                                        |
| Crear confirmación de pedido 🔹 🕄 Crear factura<br>Confirmar pedido completo                                                                                                    | +   Imprimir -   Descargar PDF   Descargar CSV   Reenviar                                                                                                    |                                                                                   |
| Actualizar artículos en línea pec                                                                                                    | idos                                                                                                    |                                                                                   |
| Rechazar el pedido completo                                                                                                    |                                                                                                    |                                                                                   |
| Cargill                                                                                                    |                                                                                                    |                                                                                   |
| Desde:<br>CARGILL S.A.C.I. (OFICINA ROSARIO)<br>PARAGUAY 777 PISO 13<br>ROSARIO<br>Argentina                                                                                            | Para:<br>AVENIDA PRIMERA JUNTA 4631/37<br>3016 SANTO TOME<br>ENTRE RIOS<br>Argentina<br>Teléfono<br>Fax:<br>Correo electrónico: Melissa_Garcia_Serracin@cargill.com | Pedido de compra<br>(Nuevo)<br>6638OC51810<br>Importe: \$250.00 ARS<br>Versión: 1 |
| Comentarios<br>Comment Type: Terms and Conditions<br>Body:https://www.cargill.com/page/cargill-po-terms                                                                                 |                                                                                                    | Estado del enrutamiento: Enviado                                                  |
| Otra información<br>Condiciones de pego<br>Condiciones de Pago<br>Modificada:<br>Notas de Condicion de<br>Pago<br>Unidad de compra:<br>Nombre de la unidad de<br>compra:<br>Ver manos s | emisión<br>e emisiÅn<br>non-standerd payment condition entered by the requester. Be aware of Cargill Policies (For this order, se                                   | e field: Override Payment Terms).                                                 |

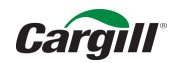

#### Para confirmar el pedido complete los campos necesarios y click en <u>Siguiente</u>

| Shodu<br>prim                                                                                          | o dae<br>Ang                                                                                                    | Actualizar desde una cuenta Standard                                                                                                    | Màs Información                                                                                                    |                                                                                                    | 0                                                                                                    | entro de ayuda 👀                                                                                                    |
|----------------------------------------------------------------------------------------------------|----------------------------------------------------------------------------------------------------|----------------------------------------------------------------------------------------------------|----------------------------------------------------------------------------------------------------|----------------------------------------------------------------------------------------------------|----------------------------------------------------------------------------------------------------|----------------------------------------------------------------------------------------------------|
|                                                                                                    |                                                                                                    |                                                                                                    |                                                                                                    |                                                                                                    | Sair                                                                                                    | Siguente                                                                                                    |
| Cabecera de confirmación de                                                                            | pedido                                                                                                    |                                                                                                    |                                                                                                    |                                                                                                    | * max                                                                                                    | a campo necesario                                                                                                    |
| Número de confirmación:<br>Número de pedido de compra asociado.<br>Clieste:<br>Referencia de proveedor | 66380C51810CONTROPLAGAS<br>66380C51810<br>Cargill - TEST                                                                                                    | 4                                                                                                    |                                                                                                    |                                                                                                    |                                                                                                    |                                                                                                    |
| Fecha estimada de expedición:<br>Fecha estimada de entrega. •<br>Comentarios:                          | 26 abr 2019                                                                                                    | Coste estin<br>Coste estin                                                                                                    | ado de expedición                                                                                                    |                                                                                                    |                                                                                                    |                                                                                                    |
| Lineas de factura                                                                                      |                                                                                                    |                                                                                                    |                                                                                                    |                                                                                                    |                                                                                                    |                                                                                                    |
| unsourced2707<br>CONTROL DE PLAG<br>Estado dul pedido ac                                               | AS Y FUMIGACION                                                                                                    | 1 (EA) (0                                                                                                    | 26 abr 2019                                                                                                    |                                                                                                    | \$250.00 ARS                                                                                                    | \$250.00 AR5                                                                                                    |
|                                                                                                    | Cabecera de confirmación de<br>Número de confirmación<br>Número de confirmación<br>Clieste<br>Referencia de proveedor<br>Fecha estimada de expedición<br>Fecha estimada de expedición<br>Comentanos<br>Líneas de factura<br>úneio de líneal Nº de pezarDescripci<br>unsourced2707<br>CONTROL DE PLAG<br>Estado del pedido aci | Cabecera de confirmación de pedido  Cabecera de confirmación de pedido  Número de confirmación de gedido  Número de pedido de compra aseciado 66380C51810CONTROPLAGAS  Número de pedido de compra aseciado 66380C51810  Cierde: Cargil - TEST  Referencia de proveedor  Fecha estimada de expedición:  Fecha estimada de expedición:  Fecha estimada de expedición:  Fecha estimada de expedición:  Estado del Insui Nº de pezaClescripción Nº de peza de clerite  unsourced2707  CONTROL DE PLAGAS Y FUMIGACION Estado del pedido actual | Cabecera de confirmación de pedido  Cabecera de confirmación de pedido  Viunero de confirmación de soucer estructura sociale de soucer estructura sociale de provendor  Fecha estimada de expedición:  Fecha estimada de entruga * 26 abr 2019  Contentantos:  Estado del pedido actual  Control de social  I (EA) ① | Cabecera de confirmación de pedido  Cabecera de confirmación de pedido  Viareto de confirmación de pedido  Viareto de viareto de confirmación de expedición  Viareto de confirmación de expedición  Viareto de confirmación de expedición  Viareto de confirmación de expedición  Viareto de confirmación de expedición  Viareto de viareto de via | Cabecera de confirmación de pedido  Cabecera de confirmación de pedido  Cabecera de confirmación de pedido  Cateda de compra asociacio de 66800C518100CONTROPLAGAS  Annexo de pedido de compra asociacio de 66800C518100CONTROPLAGAS  Annexo de pedido de compra asociacio de 66800C518100CONTROPLAGAS  Annexo de pedido de compra asociacio de 66800C518100CONTROPLAGAS  Annexo de pedido de compra asociacio de 66800C518100CONTROPLAGAS  Annexo de pedido de compra asociacio de 66800C518100CONTROPLAGAS  Annexo de pedido de compra asociacio de 66800C518100CONTROPLAGAS  Annexo de pedido de compra asociacio de 66800C518100CONTROPLAGAS  Annexo de pedido de compra asociacio de 66800C518100CONTROPLAGAS  Annexo de pedido de compra asociacio de 66800C518100CONTROPLAGAS  Fecha estimado de expedición  Contentinate  El servico se bindará el día solicitado  Lineas de factura  Lineas de factura  Linea | prefix       Note book access book access book acc |

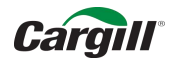

#### Revisión de Confirmación del Pedido, revise y click en Enviar

| Ariba Network                          |                                                         | Marda da<br>prostor                                                                                                  |                                 | Actualizar desde una cuesta Standard | Mas Información                | Comparación de orrepresa + | a                | entro de ayuda ≫ |
|----------------------------------------|---------------------------------------------------------|----------------------------------------------------------------------------------------------------|---------------------------------|--------------------------------------|--------------------------------|----------------------------|------------------|------------------|
| Confirmación de PO                     |                                                         |                                                                                                    |                                 |                                      |                                |                            | Artesor          | Sali             |
| Confirmar pedido completo              | Actualización d                                         | e la confirmación                                                                                                    |                                 |                                      |                                |                            |                  |                  |
| 2 Revisar<br>Confirmación de<br>pedido | Número de confirmac<br>Referencia de provee<br>Comentar | tim 66380C51810CONTROPLAGAS<br>dor<br>IIIIS El servicio se brindará el día solicitado                                |                                 |                                      |                                |                            |                  |                  |
|                                        | Lineas de fac                                           | tura                                                                                                    |                                 |                                      |                                |                            |                  |                  |
|                                        | Número de línea                                         | Nº de picza/Descripción                                                                                              | Nº de pieza de cliente          | -Cant. (Unidad)                      | Fectur para la que se requiere |                            | Predo por unidad | Subtotal         |
|                                        | 31<br>1                                                 | unsourced2707<br>CONTROL DE PLAGAS Y FUMIGACION<br>Estato del pedido actual<br>1 Confirmado con nueva fecha (Fecha e | estimada de entrega. 26 atir 20 | 1 (EA) ①                             | 26 abr 2019                    |                            | \$250.00 ARS     | \$250.00 ARS     |
|                                        |                                                         |                                                                                                    |                                 |                                      |                                |                            | 7                |                  |
|                                        |                                                         |                                                                                                    |                                 |                                      |                                |                            | Anterior         | Salir            |

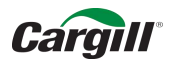

#### Descargue en PDF para su control y click en Completado

| Ariba Network                                                                                                    | Mode de<br>primbe                                    | Actualizar desde una cuenta Standard                                                                                                    | Mils Información | Californicado de Amprosa -                                                | Centro de ayuda 30                                                               |
|----------------------------------------------------------------------------------------------------|------------------------------------------------------|----------------------------------------------------------------------------------------------------|------------------|---------------------------------------------------------------------------|----------------------------------------------------------------------------------|
| Pedido de compra: 6638OC51810                                                                                                    |                                                      |                                                                                                    |                  |                                                                           | Completado                                                                       |
| 👻 Crear confirmación de pedido. 🗕 🛒 Crear aviso de expedido                                                                                                    | dn el Crean factura +   Imprime -   Descar           | ar PDF   Descargar CSV   Reenviar                                                                                                    |                  |                                                                           | 9                                                                                |
| Detalles del pedido Histórico de pedidos                                                                                                    |                                                      | 8                                                                                                    |                  |                                                                           |                                                                                  |
| Cargill                                                                                                    |                                                      |                                                                                                    |                  |                                                                           |                                                                                  |
| Desde:<br>CARGILL S.A.C.I. (OFICINA ROSARIO)<br>PARAGUAY 777 PISO 13<br>ROSARIO<br>Argentina                                                                                                    |                                                      | Para:<br>AVENIDA PRIMERA JUNTA 4631/37<br>3016 SANTO TOME<br>ENTRE RICS<br>Argentina<br>Telétono<br>Fax:<br>Corres electrónico: Melissa_Garcia_Sestach@cargiil.com |                  | Pedido de con<br>Contirmado<br>66380C51<br>Importe: \$250 0<br>Versión: 1 | npra<br>810<br>JO ARS                                                            |
| Commentarios<br>Comment Type: Terms and Conditions<br>Body https://www.cargill.com/page/cargill-po-terms                                                                                                    |                                                      |                                                                                                    |                  | Estado del<br>Documentos                                                  | eniutamiento: Recepción confirmada<br>s relacionados: 1º 66380251810CONTROPLAGAS |
| Otra información<br>Condiciones de pago<br>Condiciones de pago<br>Condiciones de pago<br>Modificada<br>Notas de Condicion de<br>Pago<br>Linidad de compra<br>Compra<br>Compra<br>Cargil SACI<br>Compra<br>Ver menos * | a<br>dard payment condition entered by the requester | Be aware of Cargiil Policies (For this order, see field. Override P                                                                                                | Payment Terms).  |                                                                           |                                                                                  |
| Comentarios de respuesta de pedidos<br>El servicio se brindará el día solicitado                                                                                                    |                                                      |                                                                                                    |                  |                                                                           |                                                                                  |
| A Physical involces and mail should not be sent to the bill to                                                                                                    | address provided                                     |                                                                                                    |                  |                                                                           |                                                                                  |
| Expedir todos los artículos a                                                                                                    | Factur                                               | ara                                                                                                    | Entr             | egar a                                                                    |                                                                                  |
| PLANTA V.G.G.<br>SOLIS 822<br>2202 Villa Gdor Galivez                                                                                                    | CARG<br>PARA<br>ROSA                                 | ILL S.A.C.I. (OFICINA ROSARIO)<br>QUAY 777 PISO 15<br>RIO                                                                                                    | BAR<br>PLA       | Q JOSE<br>NTA V G G                                                       |                                                                                  |

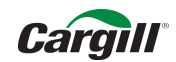

#### Visualización de Pantalla Principal

| Ariba Netv                       | work                           |                                         | - Modo an<br>prombe  |              | Aclumon gende ann cu | enta Standard Mas información | Configuraci      | ón de empresa v                  | Centro de ayuda »           |
|----------------------------------|--------------------------------|-----------------------------------------|----------------------|--------------|----------------------|-------------------------------|------------------|----------------------------------|-----------------------------|
| PÁGINA DE INICIO                 | BANDEJA DE E                   | NTRADA BANDEJA                          | DE SALIDA CATÁLOGIOS | INFORMES     |                      |                               | Docume           | nito externo + Documentos CSV+   | Cribar +                    |
|                                  |                                |                                         |                      |              |                      |                               |                  |                                  | ahl C<br>Testencias Ashakar |
| Pedidos, factura                 | is y pagos                     |                                         |                      |              |                      | Todos los clientes -          | Útimos 14 días - | Ahora somos móviles.             |                             |
| 1<br>Nuevos pedidos<br>de compra | 1<br>Pedidos para<br>confirmar | 0<br>Persidos que<br>necesitan atención | Pedidos de Malei     |              |                      |                               |                  | Compruébelo.                     |                             |
| Número de pestido                |                                | Clerite                                 | Cones                | Impole       | Fecha 1              | Importe facturado             | Acción           | 6                                | Dena Dere                   |
| 6638OC51810                      | Q.                             | Cargil - TEST                           | Confirmado           | \$250.00 ARS | 26 mar 2019          | \$0.00 ARS                    | Seleccionar -    | Tareas                           |                             |
| 66390/051810                     | 4                              | Cargil - TEST                           | Nuevo                | \$250.00 ARS | 25 mar 2019          | \$0.00 ARS                    | Seleccionar -    | Actualizar información de perfit | 55 <u>8</u>                 |

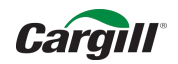

# **Confirmación Parcial del Pedido**

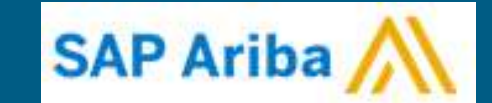

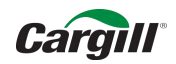

#### Recibo Pedido por Correo, Click en Procesar Pedido

| P Ariba 📉                                                                                                    |                                                                                                    |                        |
|----------------------------------------------------------------------------------------------------|----------------------------------------------------------------------------------------------------|------------------------|
|                                                                                                    |                                                                                                    |                        |
| Cargill - TEST ha enviado un nuevo pedido                                                                                                    |                                                                                                    |                        |
| Si hay más de una dirección de correo electrónico asociado con su organización para la entrega de pedidos,                                   | se enviará también una copia de este pedido a las demás direcciones.                                                                                                    |                        |
| Mensaje de su cliente Cargill - TEST                                                                                                    |                                                                                                    |                        |
| Como parte de la modernización de compras al pago de Cargill, desde ahora recibirá las órde<br>pedidos y hacer muchas otras cosas en la red. | enes de compra a través de Ariba Network. Debe registrarse para acceder a una cuenta ligera gratuita de Ariba Network (o bien, utilizar una cuenta existente de Ariba Network    | ) para procesar sus    |
| Procesamiento de su orden de compra                                                                                                    |                                                                                                    |                        |
| Si usted y su organización ya tienen una cuenta de Ariba Network, seleccione el botón Proce<br>procesamiento de su orden.                    | ess Order (Procesar orden) abajo para iniciar sesión. De lo contrario, seleccione el botón Process Order (Procesar orden) para crear una cuenta ligera gratuita de Ariba Network | y comenzar con el      |
| Se trata de un registro por única vez. Una vez que ya esté registrado, podrá iniciar sesión en                                               | su cuenta para procesar futuras órdenes.                                                                                                    |                        |
| ¿Tiene alguna pregunta?                                                                                                    |                                                                                                    |                        |
| Si tiene alguna pregunta sobre su orden, póngase en contacto con el comprador de Cargill q                                                   | que se menciona en la orden de compra (PO).                                                                                                    |                        |
| Para consultar acerca de la transición de Cargill a la red Ariba o para comprender los próxim                                                | nos pasos por seguir, utilice el siguiente contacto:                                                                                                    |                        |
| - AMÉRICA LATINA: SUPPLIERE LATAM@CARGILL.COM                                                                                                |                                                                                                    |                        |
| Si tiene negocios con Cargill en otra región, busque el contacto correspondiente a su región                                                 | aquí abajo:                                                                                                    |                        |
| - APAC: CSSP APAC SUPPLIER ENABLEMENT@CARGILL.COM                                                                                            |                                                                                                    |                        |
| - EMEA: SUPPLIER ENABLEMENT EMEA@CARGILL.COM                                                                                                 |                                                                                                    |                        |
| - AMÉRICA DEL NORTE: https://www.cargill.com/page/supplier-central/supplier-central   C                                                      | SSP_NASUPPLIERENABLEMENT@CARGILL.COM                                                                                                    |                        |
|                                                                                                    |                                                                                                    | Cargill                |
|                                                                                                    |                                                                                                    |                        |
|                                                                                                    | Procesar pedido                                                                                                    |                        |
|                                                                                                    |                                                                                                    |                        |
| Este pedido de compra fue entregado por Ariba Network. Para obtener más información acerca de Arib                                           | a y Ariba Network, visite <u>http://www.aniba.com</u> .                                                                                                    |                        |
| Desde:                                                                                                    | Para:                                                                                                    | Pedido de compra       |
| CARGILL S.A.C.I. (OFICINA ROSARIO)<br>PARAGUAY 777 PISO 13                                                                                   | TRONADOR 963<br>C1427CRS CIUDAD DE BUENOS AIRES                                                                                                    | (Nuevo)<br>66380C51810 |
| ROSARID<br>Argentina                                                                                                    | CABA<br>Argentina                                                                                                    | Version: 1             |
|                                                                                                    | Teléfona:<br>Fax:                                                                                                    |                        |
|                                                                                                    | Correo electrónico:                                                                                                    |                        |

Nota: Si usted no cerró sesión anteriormente, cuando de click en procesar pedido lo llevará directamente al pedido

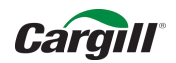

#### En caso de que requiera confirmar el pedido Parcialmente, click en Actualizar artículos en línea

| Ariba Network                                                                                                    | Minto and<br>provine                                                      | Actualizar itesde una cuenta Standard                                                                                                    | Mas Información | Conguesción de empresa +             | Centro de ayuda >>                                                  |
|----------------------------------------------------------------------------------------------------|---------------------------------------------------------------------------|----------------------------------------------------------------------------------------------------|-----------------|--------------------------------------|---------------------------------------------------------------------|
| Pedido de compra: 6639OC51810                                                                                                    |                                                                           |                                                                                                    |                 |                                      | Completado                                                          |
| Confirmación de pedido en Criter factura<br>Confirmar pedido completo<br>Actualizar articulos en línea<br>Rechazar el pedido completo<br>Carguil<br>Desde:<br>CARGILL S.A.C.1. (OFICINA ROSARIO)<br>PARAGUAY 777 PISO 13<br>ROSARIO<br>Argentina      | Imprime   Descargar POF   Descarg<br>dos  Para AVE 3011 ENT Tele Face Com | ar CSV   Reenvar<br>NEA PRIMERA JUNTA 4531/07<br>3 SANTO TOME<br>RE RIOS<br>Infina<br>fono:<br>eb electrónico: Meltsaa_Garcia_Semacin@cargil.com |                 | Pedi<br>(Nue<br>663<br>Impo<br>Versi | do de compra<br>vo)<br><b>90C51810</b><br>ne: \$250.00 ARS<br>dn: 1 |
| Comentarios<br>Comment Type: Terms and Conditions<br>Body rititys //www.cargill.com/page/cargili-po-terms                                                                                                    |                                                                           |                                                                                                    |                 |                                      | Estado del enrutamiento: Enviado                                    |
| Otra información<br>Condicionies de pago: 30 días luego de fecha de<br>Continion de Pago: 30 días luego de fecha de<br>Modificada:<br>Notas de Condicion de<br>Pago:<br>Unidad de compra: 51_191<br>Nombre de la inicial de<br>compra:<br>Ver menos » | emisión<br>e emisión<br>non-standard payment condition entered by the     | requester. Be aware of Cargill Policies (For this order, see field: Override Pi                                                                  | ayment Tenns)   |                                      |                                                                     |
| A Physical involces and mail should not be sent to                                                                                                    | the bill to address provided.                                             |                                                                                                    |                 |                                      |                                                                     |
| Expedir todos los artículos a                                                                                                    |                                                                           | Facturar a                                                                                                    | En              | dregar a                             |                                                                     |
| PLANTA V.G.G.<br>SOLIS 522<br>2202 Villa Gdor Galvez<br>Argentina<br>Código de expedición: 51,35194506<br>Correo electrónico: Ignacio Krapez(Bcargili com                                                                                             |                                                                           | CARGILL S.A.C.J. (OFICINA ROSARIO)<br>PARAGUAY 777 FISO 13<br>ROSARIO<br>Argentina                                                               | BA<br>PL        | RO JOSE<br>ANTA V.G.G.               |                                                                     |

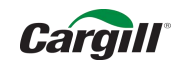

#### Ingrese los datos requeridos y vaya detalles

| Confirmación de PO                 |                                                                                            |                                                                             |                                  |                              |           |                   | tim () Serverte                            |
|------------------------------------|--------------------------------------------------------------------------------------------|-----------------------------------------------------------------------------|----------------------------------|------------------------------|-----------|-------------------|--------------------------------------------|
| Actualizar estado     del artículo | <ul> <li>Cabecera de confirmación de l</li> </ul>                                          | pedido                                                                      |                                  |                              |           |                   | <ul> <li>Indice campo neoscanty</li> </ul> |
| 2 Revisar<br>confirmación          | Número de cantinnaci<br>Múmero de pedito de compou azocia<br>Citer<br>Referencia de proveo | 511 66390C51810CONTROLPLAGAS<br>20. 66390C51810<br>20. Carple - TEST<br>20. | 2                                |                              |           |                   |                                            |
|                                    | INFORMACIÓN DE EXPEDICIÓN Y DE IM                                                          | PUESTOS<br>Introduzca la información Secal y de expedici                    | ân a nivel de atticulo en línea. |                              |           |                   |                                            |
|                                    | Focha estimada de espedici                                                                 | 541 III                                                                     |                                  | Certe estimato de expedición |           |                   |                                            |
|                                    | Facha estimada de entre                                                                    | 54 EE                                                                       |                                  | Costa estimado de impuestos  |           |                   |                                            |
|                                    | Correttan                                                                                  | III Podré entregar en tiempo solo 3 servicios                               | 3                                |                              |           |                   |                                            |
|                                    | Líneas de factura                                                                          |                                                                             |                                  |                              |           |                   |                                            |
|                                    | Númen de Vina - Nº de pagas Descripca                                                      | in N° de parza de câmbr                                                     | Card. (United)                   | Fecha para la que se n       | egularie  | Pheido por unidad | Summak                                     |
|                                    | 2 uncounced2767<br>CONTROL DE PLAGA<br>Estado actual del per                               | AS Y FUNRGACION<br>dido<br>4 Sin confirmar                                  | 4 (EA) 🛈                         | 26 abr 2019                  |           | \$250.00 ARS      | \$1,000 B0 ARS                             |
|                                    | Confirmar: 3                                                                               | Pedido retrasado:                                                           | 1                                |                              | Rechazar. | Detailus          | 5                                          |

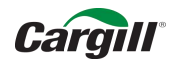

#### Ingrese fechas y comentarios. De click en Aceptar.

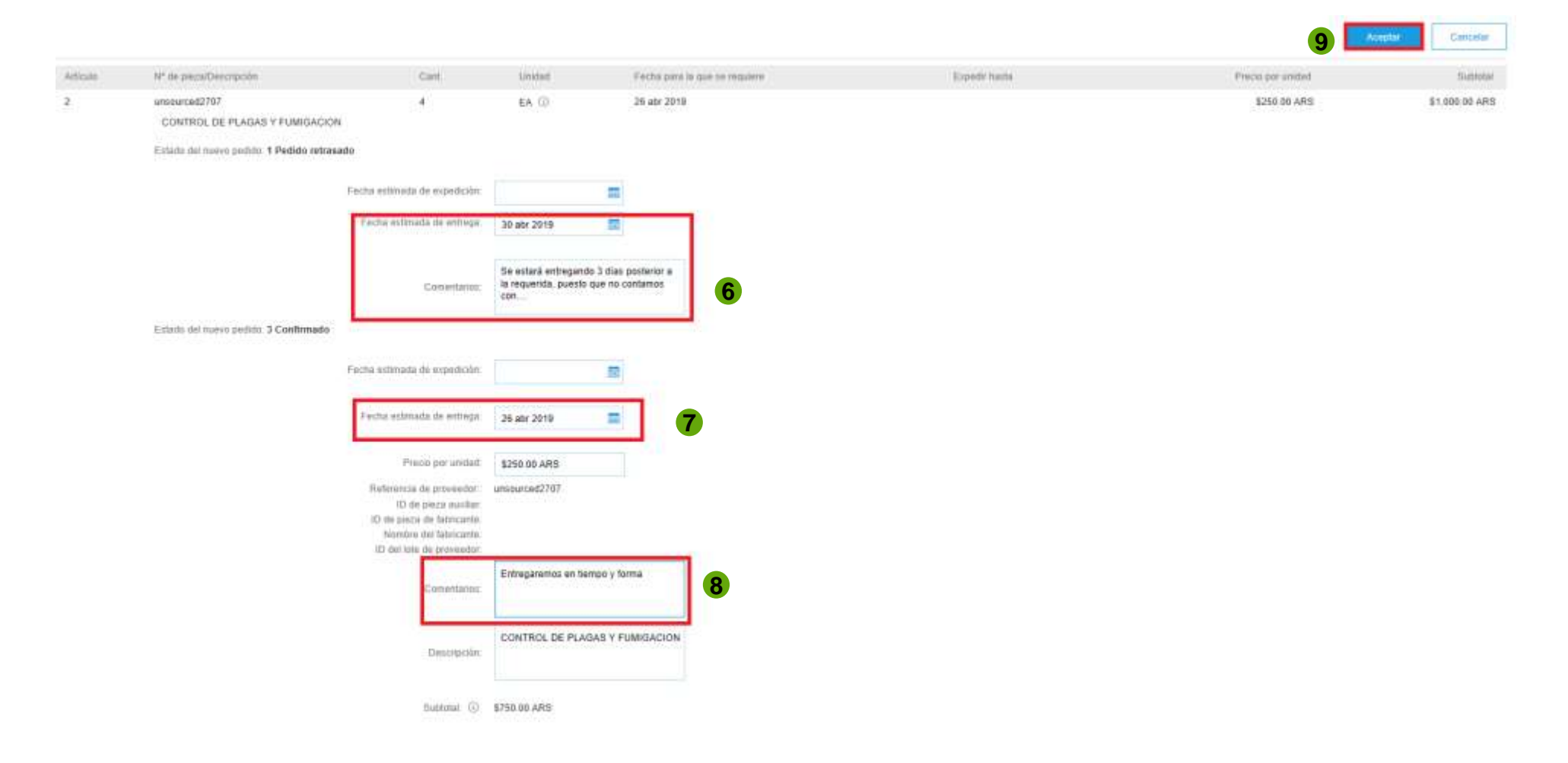

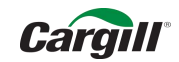

#### De click en Siguiente

| Confirmación de PO                 |                                                                                                    |                                                                               |                                               |                                                               |                   | aw Squiinté   |
|------------------------------------|----------------------------------------------------------------------------------------------------|-------------------------------------------------------------------------------|-----------------------------------------------|---------------------------------------------------------------|-------------------|---------------|
| Actualizar estado     del artículo | <ul> <li>Cabecera de confirmación de pe</li> </ul>                                                    |                                                                               | Mdica campo necesano                          |                                                               |                   |               |
| 2 Revitar<br>confirmación          | Número de coeffimación<br>Número de petitido de compra esociado<br>Cliente<br>Neferencia de proveedar | 66390C51810CONTROLPLAGAS<br>66390C51810<br>CHigit - TEST                      |                                               |                                                               |                   |               |
|                                    | INFORMACIÓN DE EXPEDICIÓN Y DE IMPUR                                                                  | STOS                                                                          |                                               |                                                               |                   |               |
|                                    | Fache estimada de expedición<br>Fecha estimada de embega<br>Comentarios                               | Infroduzca la información fiscal y de expedición a nex                        | i de articulo en linea                        | Caste estimado de expedición:<br>Caste estimado de impuestos: |                   |               |
|                                    | Líneas de factura                                                                                     |                                                                               |                                               |                                                               |                   |               |
|                                    | Número de línea - Nº de pieza/Descripción                                                             | Nº de pleza de cliente                                                        | Caril (Unida())                               | Facilia gara la que se regulere                               | Precis par unided | Subtries      |
|                                    | 2 unsourced2707<br>CONTROL DE PLABAS<br>Estado actual del pedid<br>D Confirmado Con                   | Y FUMBGACION<br>6<br>nueva fecha (Comuniarios, Entreganemos en liampo y forma | 4 (EA) ()<br>Facha estimada de eritega. 26 al | 26 atir 2019<br>r 2019 )                                      | 6250.00 ARS       | 51,000.05 ARS |
|                                    | • 1 Pedido retracado                                                                                  | Communities the antiple emologistics of dust processor is to the              | prenda, posicio que ve contamios o            | un                                                            |                   |               |
|                                    | Confirmar                                                                                             | Pedido retrasado.                                                             |                                               | Rechazar                                                      | Detains           |               |
|                                    | 5                                                                                                    | ubtonat (i) \$750.00 ARS                                                      |                                               |                                                               |                   |               |

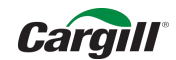

#### Revise y de click en Enviar.

| Confirmación de PO                |                                                                                                    |                                                                                                    |                                         |                                     |                                                           | Antastor Entit    | ar Salle       |
|-----------------------------------|----------------------------------------------------------------------------------------------------|----------------------------------------------------------------------------------------------------|-----------------------------------------|-------------------------------------|-----------------------------------------------------------|-------------------|----------------|
| Actualizar estado<br>del artículo | D Húmero de confirmación. :6839OC51810CONTROLPLAGAS<br>Referencial de proveedor:<br>Correntarios: Podré entregar en tiempo solo 3 servicios |                                                                                                    |                                         |                                     |                                                           | 11                |                |
| 2 Revisar<br>confirmación         | Líneas de fac                                                                                                    | ctura                                                                                                    |                                         |                                     |                                                           |                   |                |
|                                   | Número de línea                                                                                                    | Nº de pleza/Descripción                                                                                           | Nº de plaza de cliente                  | Cant (Unidad)                       | Fecha para la que se requiere                             | Precio por unidad | Sublotal       |
|                                   | 2                                                                                                    | unsourced2707<br>CONTROL DE PLAGAS Y FUMIGACION<br>Estado actuar del pedido<br>3 Confirmado Coo nueva fecha (Coma | ntarios: Entregareneus en tiempo y for  | 4 (EA) (j)<br>ma (Fecha estimada de | 26 abr 2019<br>emtroge: 26 abr 2018 )                     | \$250.00 ARS      | \$1.000.00 ARS |
|                                   |                                                                                                    | <ol> <li>Pedido retrasado (Comentarios: Se e</li> </ol>                                                           | estará entregando 3 días posterior a la | requerida, poesto que n             | o containos con (Fecha estimada de entrega: 30 abr 2019 ) |                   |                |

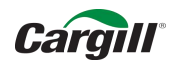

Emilar Salla

Anterior

#### Recuerde guardar el Pedido en PDF y click en Completado

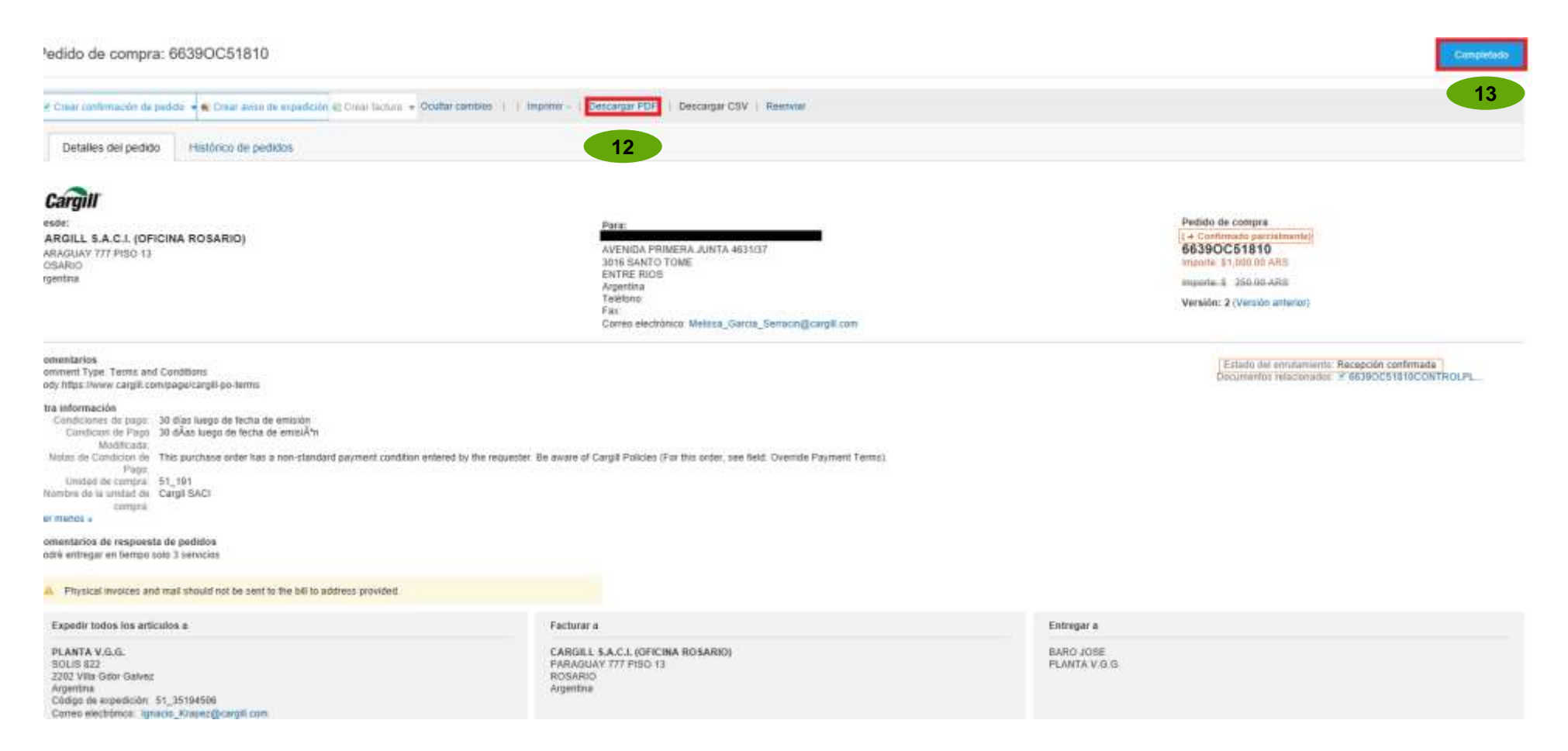

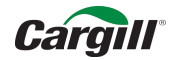

Pagina Principal de Ariba Network

| PÁGINA DE INICIO                 | BANDEJA DE I                   | ENTRADA BAND                           | EJA DE SALIDA             | CATÁLOGOS   | INFORMES       |             |                      | Documento                    |
|----------------------------------|--------------------------------|----------------------------------------|---------------------------|-------------|----------------|-------------|----------------------|------------------------------|
|                                  |                                |                                        |                           |             |                |             |                      |                              |
| Pedidos, factura                 | s y pagos                      |                                        |                           |             |                |             | Todos los clientes 🗸 | Últimos 14 días <del>.</del> |
| 0<br>Nuevos pedidos<br>de compra | 1<br>Pedidos para<br>confirmar | 0<br>Pedidos que<br>necesitan atención | 4<br>Pedidos de<br>compra | ●●●<br>Más  |                |             |                      |                              |
| Número de pedido                 |                                | Cliente                                | Estatus                   |             | Importe        | Fecha ↓     | Importe facturado    | Acción                       |
| 6639OC51810                      | ಧ                              | Cargill - TEST                         | Confirmado pa             | arcialmente | \$1,000.00 ARS | 28 mar 2019 | \$0.00 ARS           | Seleccionar 🗸                |
| 6638OC51810                      | 段                              | Cargill - TEST                         | Confirmado                |             | \$250.00 ARS   | 26 mar 2019 | \$0.00 ARS           | Seleccionar 🗸                |

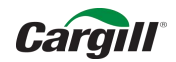

¿Qué pasa si no encuentra una Orden de Compra en el Correo? ¿Cómo reenviar Ordenes de Compra?

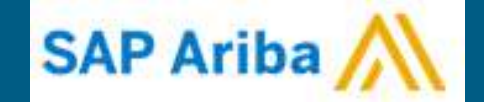

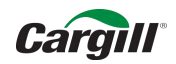

### **Como reenviar Ordenes de Compra?**

#### **Ingrese a Ariba Network**

https://service.ariba.com/Supplier.aw/125033110/aw?awh=r&awssk=Nt39yCL0&dard=1

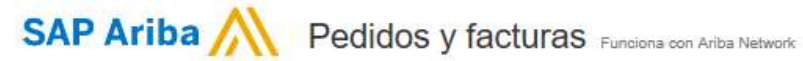

### Inicio de sesión de proveedor

Inicio de sesión

¿Tiene problemas para iniciar sesión?

¿Es usted nuevo en Ariba? Registrese ahora o bien Más información

#### Reach New Customers Without Contracts

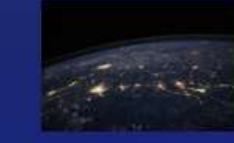

Reach SAP Ariba's customer base and connect with new customers without contracts or negotiations with SAP Ariba Spot Buy. Understand the benefits of Spot Buy and how to become part of this growing marketplace. Learn more in our webinar below.

Más información

. . . . .

#### SAD

© 1996-2018 Ariba, Inc. Todos los derechos reservados. Declaración de privacidad de SAP Ariba Declaraciones de seguridad Condiciones de uso

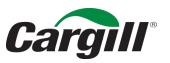

### **Como reenviar Ordenes de Compra?**

Para visualizar el pedido click en Seleccionar y Envíeme una copia para realizar alguna acción

| Ariba Netw                  | vork                      |         |                      |                        | Mode de<br>prontin     |          |              |             | Actualizar desde una cuenta Standart | Mis monación          |                               | Configuración de empre |
|-----------------------------|---------------------------|---------|----------------------|------------------------|------------------------|----------|--------------|-------------|--------------------------------------|-----------------------|-------------------------------|------------------------|
| PÁGINA DE INICIO            | BANDEIA DE                | ENTRADA | BANDEJA              | DESALIDA               | CATÁLOODS              | INFORMES |              |             |                                      |                       |                               | Documento externa      |
|                             |                           |         |                      |                        |                        |          |              |             |                                      |                       |                               |                        |
| Pedidos, facturas y pagos   |                           |         |                      |                        |                        |          |              |             | Tados I                              | os clientes - Últimos | 14 dias -                     | Ahora somos m          |
| 1                           |                           |         | 0                    | 0                      |                        |          |              |             |                                      |                       |                               | Compruêbelo.           |
| Nuevos pedidos<br>de compra | Pedidos para<br>confirmar | Pedid   | os que<br>n atención | Documentos<br>anciados | Más                    |          |              |             |                                      |                       |                               | App Store              |
| Número de pedido            |                           |         | Cliente              |                        | Estada                 |          | Importe      | Facha 1     | lingente tacturado                   | Acción                |                               |                        |
| 6639OC51810                 |                           | ų.      | Cargil -             | TEST                   | Nuevo                  |          | \$250.00 ARS | 26 mar 2019 | \$0.00 ARS                           | Seleccionar +         |                               | Tareas                 |
|                             |                           |         |                      |                        | Enviorme una copia par |          |              |             |                                      | opia para n           | a realizar alguna acción 👖 al |                        |
|                             |                           |         |                      |                        |                        |          |              |             |                                      |                       |                               |                        |

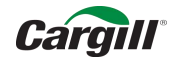

### **Registro de la Cuenta Estándar**

#### Cargill enviará la orden de compra a su correo electrónico. Click en Procesar Pedido

| riba 📉                                                                                                    |                                                                                                    |                        |
|----------------------------------------------------------------------------------------------------|----------------------------------------------------------------------------------------------------|------------------------|
| Cargill - TEST ha enviado un nuevo peo                                                                            | lido                                                                                                    |                        |
| hay más de una dirección de correo electrónico asociado con su organización                                       | para la entrega de padidos, se enviará también una copia de este padido a las demás direcciones.                                                                                                    |                        |
| Mensaje de su cliente Cargill - TEST                                                                              |                                                                                                    |                        |
| Como parte de la modernización de compras al pago de Cargill, de<br>pedidos y hacer muchas otras cosas en la red. | ide ahora recibirá las órdenes de compra a través de Ariba Network. Debe registrarse para acceder a una cuenta ligera gratuita de Ariba Network (o bien, utilizar una cuenta existente de Ariba Netw   | ork) para procesar sus |
| Procesamiento de su orden de compra                                                                               |                                                                                                    |                        |
| Si usted y su organización ya tienen una cuenta de Ariba Network,<br>procesamiento de su orden.                   | seleccione el botón Process Order (Procesar orden) abajo para iniciar sesión. De lo contrario, seleccione el botón Process Order (Procesar orden) para crear una cuenta ligera gratuita de Ariba Netwo | ork y comenzar con el  |
| Se trata de un registro por única vez. Una vez que ya esté registrad                                              | o, podrá iniciar sesión en su cuenta para procesar futuras órdenes.                                                                                                    |                        |
| ¿Tiene alguna pregunta?                                                                                           |                                                                                                    |                        |
| Si tiene alguna pregunta sobre su orden, póngase en contacto con                                                  | el comprador de Cargill que se menciona en la orden de compra (PO).                                                                                                    |                        |
| Para consultar acerca de la transición de Cargill a la red Ariba o par                                            | a comprender los próximos pasos por seguir, utilice el siguiente contacto:                                                                                                    |                        |
| - AMÉRICA LATINA: SUPPLIERE LATAM@CARGILL.COM                                                                     |                                                                                                    |                        |
| Si tiene negocios con Cargill en otra región, busque el contacto cor                                              | respondiente a su región aquí abajo:                                                                                                    |                        |
| - APAC: CSSP APAC SUPPLIER ENABLEMENT@CARGILL.COM                                                                 |                                                                                                    |                        |
| - EMEA: SUPPLIER ENABLEMENT EMEA@CARGILL.COM                                                                      |                                                                                                    |                        |
| - AMÉRICA DEL NORTE: https://www.cargill.com/page/supplier-ce                                                     | tral/supplier-central   CSSP_NASUPPLIERENABLEMENT@CARGILL.COM                                                                                                    |                        |
|                                                                                                    |                                                                                                    | Cargill                |
|                                                                                                    | Procesar pedido                                                                                                    |                        |
| Este pedido de compra fue entregado por Ariba Network. Para obtener mi                                            | s Información acerca de Ariba y Ariba Notwork, visite <u>http://www.ariba.com</u>                                                                                                    |                        |
| Desde:                                                                                                    | Para:                                                                                                    | Pedido de comp         |
| CARGILL S.A.C.I. (OFICINA ROSARIO)<br>PARAGUAY 777 PISO 13                                                        |                                                                                                    | (Nuevo<br>66380C518    |
| ROSARIO<br>Argentina                                                                                              | CABA<br>CABA<br>Argentina<br>Teléfona:<br>Fax:                                                                                                    | Versión:               |
|                                                                                                    | Correo electrónico:                                                                                                    |                        |

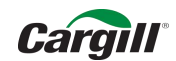

# **Próximos Pasos**

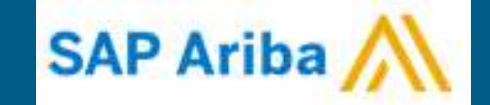

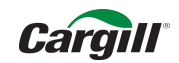

### **Próximos Pasos**

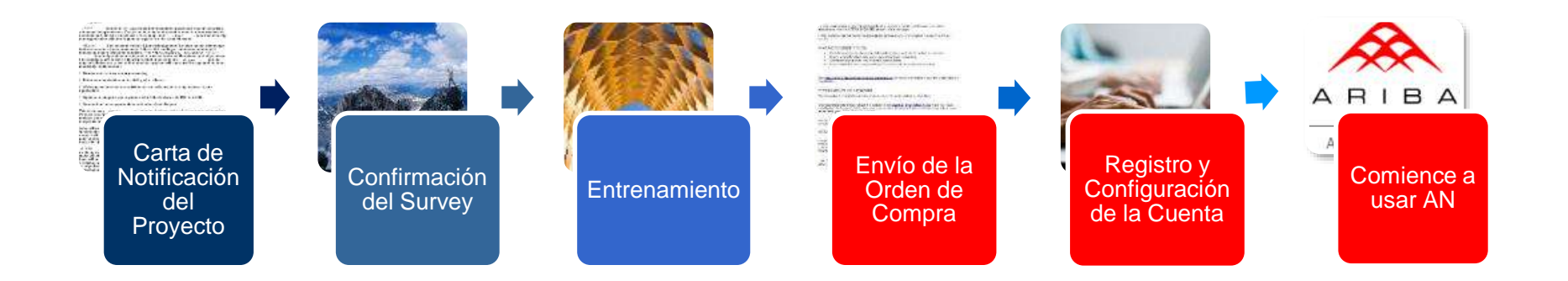

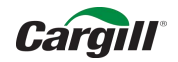

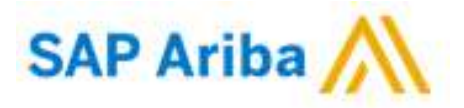

### Inscríbase

Después de recibir la primer orden de compra, acceda al link de Procesar Pedido para registrarse y confirmar las ordenes de compra de Cargill, recuerde que esta es una cuenta <u>gratuita</u> y facilitará nuestras transacciones y negociaciones.

### Soporte Pagina Web para registro y otros:

https://support.ariba.com/ariba-network-light-account

¿Necesita ayuda? Vea estos videos cortos: <u>Rezistreae v responda a su cliente</u> <u>Envie una factora desde una cuenta Standard</u> "Necesita más ayuda? Registrese para asistir a un <u>seminario web en directo semanal con preguntas v responstan</u>, o vea una <u>grabación</u> (18 min) del seminario web cuando le resulte conveniente

## **Soporte Cargill**

Cargill tiene un equipo de proyecto dedicado y comprometido a ayudarlo con esta transición. Si usted tiene dudas, póngase en contacto con nosotros.

#### E-mail: suppliere latam@Cargill.com

Si desea ser contactado vía Telefónica por favor envíe su numero de teléfono completo al correo antes indicado y el equipo de Cargill se pondrá en contacto con usted lo antes posible.

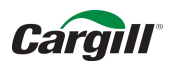

# Importante

- A partir de ahora las Ordenes de Compra enviadas por CARGILL vía Ariba Network, deberán ser confirmadas en un plazo de <u>48 horas o dos dias hábiles.</u>
- En caso de que su empresa decida realizar un cambio de cuenta en Ariba Network de Standard a Enterprise, por favor notifique vía e-mail el cambio.
- > Se enviará carta de notificación del Go Live.
- > Plantas.
- Recuerde Ariba tiene varias Plataformas: Ariba Sourcing y Ariba Network son diferentes.
- > Valide que no llegue a spam o correos no deseados

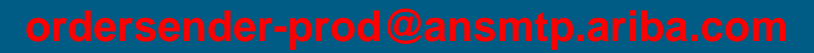

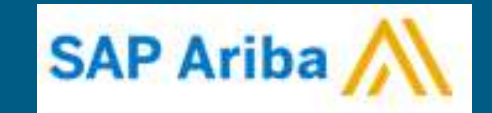

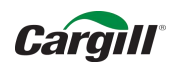

Agradecemos su colaboración y cooperación para mejorar colectivamente la manera de realizar negocios.

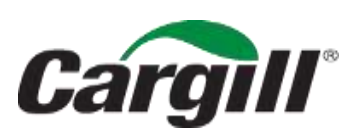

CONFIDENTIAL. This document contains trade secret information. Disclosure, use or reproduction outside Cargill or inside Cargill, to or by those employees who do not have a need to know is prohibited except as authorized by Cargill in writing. © 2013 Cargill, Incorporated. All rights reserved.

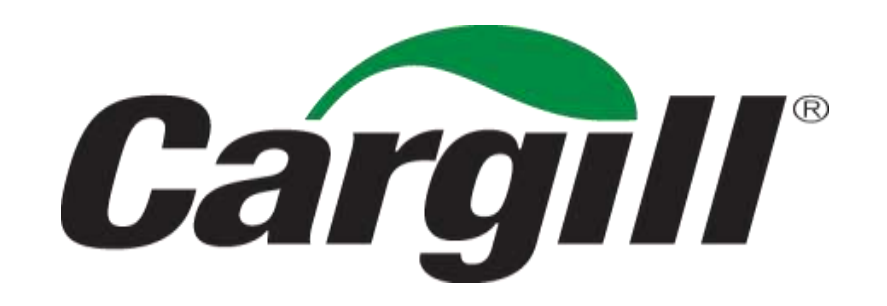